# การสืบค้นหนังสือจากเครื่องมือสืบค้น SWU Discovery

การสืบค้นหนังสือจากเครื่องมือสืบค้น SWU Discovery สามารถสืบค้นได้ทั้งหนังสือที่มีตัวเล่มให้บริการในห้องสมุดและ หนังสืออิเล็กทรอนิกส์ ซึ่งมีวิธีการสืบค้นดังนี้

# 🗢 การสืบค้นหนังสือที่ให้บริการตัวเล่มในห้องสมุด

1. พิมพ์คำค้นที่ต้องการ โดย**เลือกกลุ่มทรัพยากรเป็น SWU Library Catalog** (ทรัพยากรสารสนเทศทุกประเภท ที่ให้บริการในห้องสมุด)

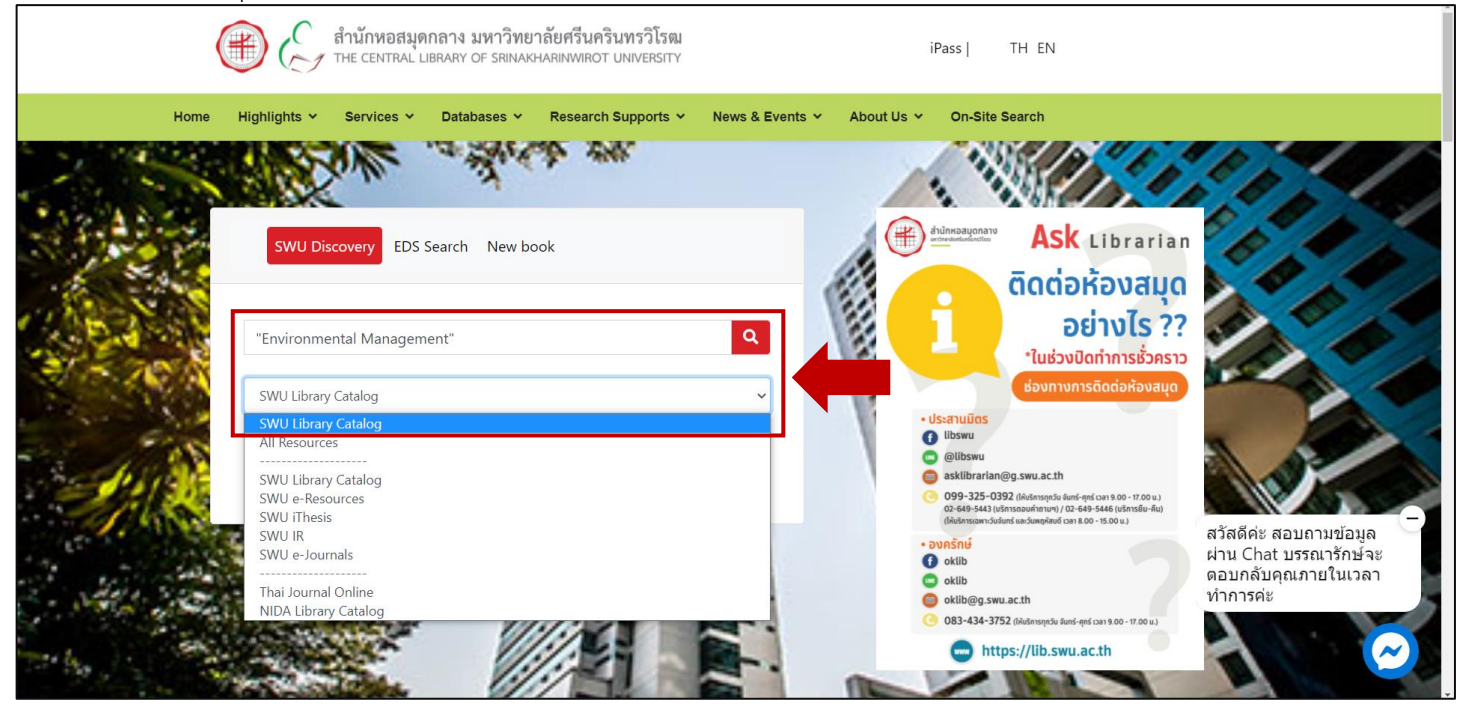

## 2. จำกัดประเภททรัพยากรเป็นหนังสือ โดยกำหนดที่ Material Type เป็น Books

| CENTRAL LIBRARY<br>SBINARHARINWIRGT UNIVERSITY                            | My New eJournals eBooks Browse TAGS<br>Card Search                                                                                                    | ିଲ୍ଲୋ<br>ଆର୍ଥ୍ୟ Sign in Menu 🔫 |
|---------------------------------------------------------------------------|----------------------------------------------------------------------------------------------------|--------------------------------|
|                                                                           | "Environmental Management" × SWU Library SWU Library Catalog • •                                                                                                    | ADVANCED SEARCH                |
| Tweak my results Sort by Relevance                                        | O selected PAGE 1 273 Results                                                                                                    |                                |
| Availability A<br>Available in the Library (136)<br>Full Text Online (60) | CD-ROM<br>Syed Initiaz. Haider                                                                                                    |                                |
| Creation Date  From To 1988 2020 Refine                                   | 2       Blackwell's concise encyclopedia of environmental management<br>Peter Calow 1999<br>Library Resource       Image: Concise encyclopedia of environmental management<br>Peter Calow 1999         Available at Central Library (SWU) Ref BK-E 4th fl. (363.7003 Bl632) > |                                |
| Material Type<br>Books (151)<br>Articles (98)<br>Theses (23)              | 3       Environmental management         0 transmission       Peter Calow, D. A Falk 1998         Library Resource       Library Resource         M. Available at Central Library (SWU) Ref BK-E 4th fl. (363.7003 En56) >                                                    |                                |
| Journals (2)<br>Electronic Resources (1)                                  | <ul> <li>BOOK</li> <li>Strategic environmental management for engineers</li> <li>Robert Bellandi; O'Brien &amp; Gere. 2004</li> <li>Library Resource</li> </ul>                                                                                                    |                                |

## 3. จัดเรียงผลการสืบค้นตามปีพิมพ์ โดยกำหนดที่ Sort by เป็น Date-newest

| CENTRAL LIBRARY<br>SRIMAKHARINWIROT UNIVERSITY                          | My New<br>Library Search<br>Card Search                                                                                                    | ເພື່ອເຫັດ Menu 🔻 |
|-------------------------------------------------------------------------|----------------------------------------------------------------------------------------------------|------------------|
|                                                                         | "Environmental Management" × / SWU Library • SWU Library Catalog • •                                                                                                    | ADVANCED SEARCH  |
| Active filters                                                          | O selected PAGE 1 151 Results                                                                                                    |                  |
| Books ×                                                                 | BOOK<br>ผู้มีอการจัดหำระบบการจัดการสิ่งแวดล้อมสำหรับโรงงานอุดสาหกรรม = EMS-DIW<br>environmental management system implementation guidelines<br>2560<br>Library Resource<br>IM Available at Central Library (SWU) BK-T 5th fl. (363.728 ค695 2560) >                                                                                                  |                  |
| Sort by Date-newest                                                     | BOOK คู่มีอการรัดการสิ่งแวดล้อมสำหรับอุดสาหกรรมผลิตนมพร้อมดื่ม = Environmental คู่มีอการรังการสิ่งแวดล้อมสำหรับอุดสาหกรรมผลิตนมพร้อมดื่ม = Environmental management guideline EMS for SMEs กรมโรงงานอุดสาหกรรม.สำนักเทคโนโลยีน้ำและสิ่งแวดล้อมโรงงาน.2558 Library Resource M Available at Central Library (SWU) BK-T 6th fl. (628.51 ค695(2) 2558) > |                  |
| Full Text Online (40)<br>Creation Date へ<br>From To<br>1988 2017 Refine | BOOK<br>ตู่มีอการรัดการสิ่งแวดล้อมสำหรับอุดสาหกรรมผลิตผลไม่อบแห้ง = Environmental<br>management guideline EMS for SMEs<br>กรมโรงงานอุดสาหกรรม. สำนักเทคโนโลยีน้ำและสิ่งแวดล้อมโรงงาน. 2558<br>Library Resource<br>Maniable at Central Library (SWU) BK-T 6th fl. (628.51 ค695(3) 2558) >                                                             |                  |

# 4. จำกัดเฉพาะหนังสือที่มีตัวเล่มให้บริการในห้องสมุด โดยกำหนดที่ Availability เป็น Available in the Library

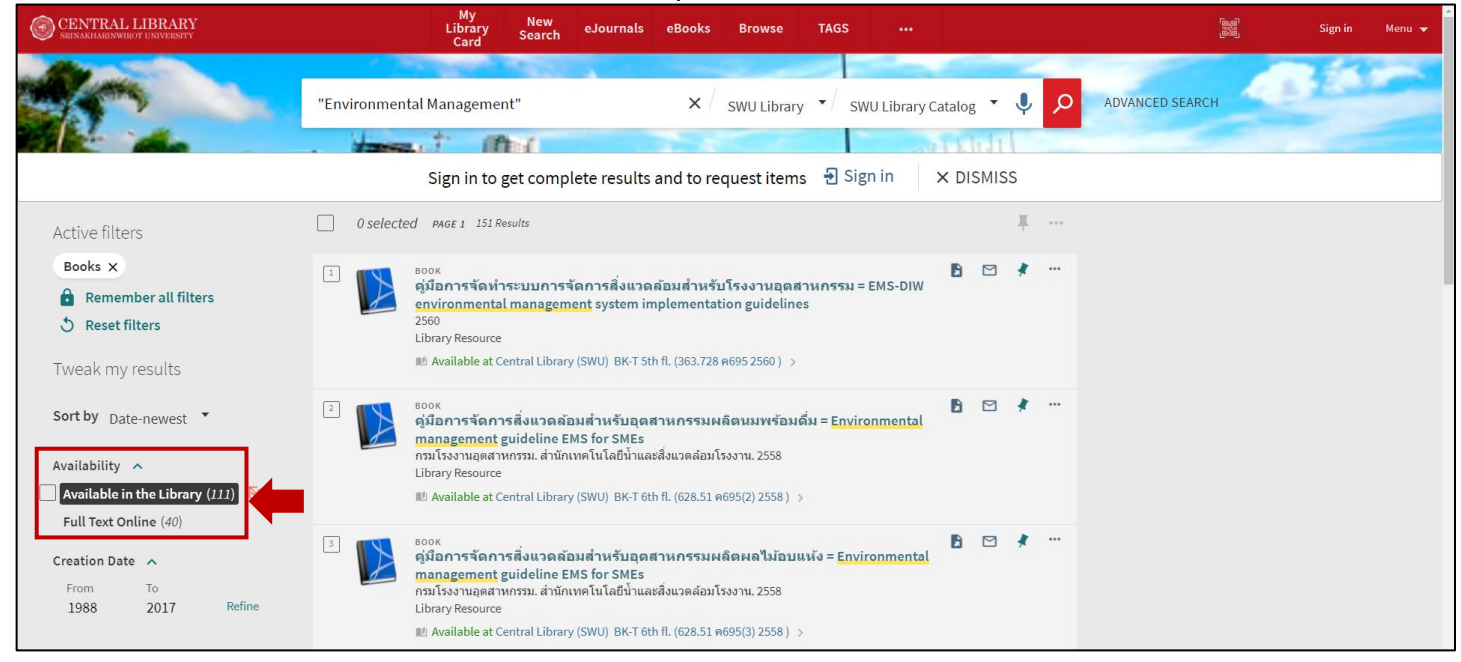

5. แสดงผลการสืบค้นเฉพาะ<u>หนังสือที่มีตัวเล่มให้บริการในห้องสมุดซึ่งจัดเรียงตามปีพิมพ์ล่าสุด</u> **คลิกที่ชื่อหนังสือ** ที่ต้องการเพื่อดูข้อมูลตัวเล่ม

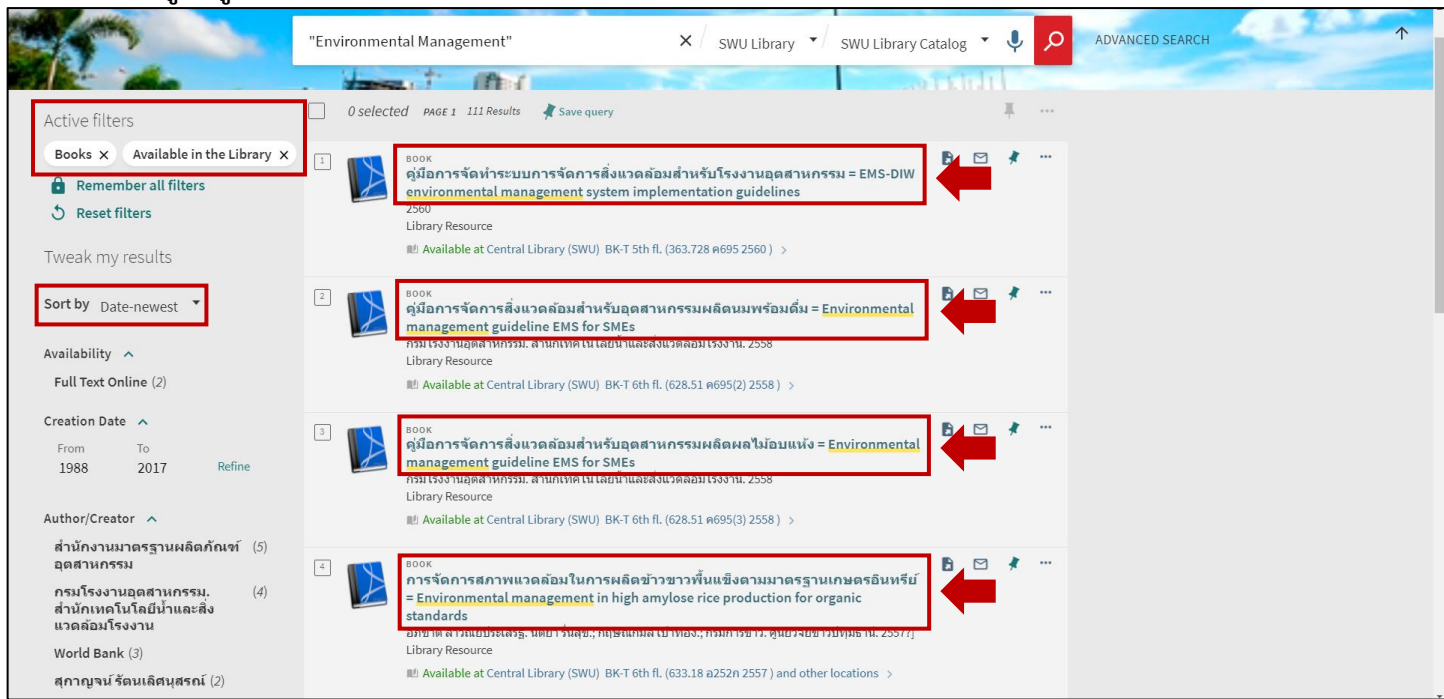

# 6. เมื่อคลิกที่ชื่อหนังสือที่ต้องการ จะ**แสดงข้อมูลต่าง ๆ ของตัวเล่ม เพื่อพิจารณาก่อนใช้บริการ**

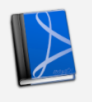

<sup>BOOK</sup> การรัดการสภาพแวดล้อมในการผลิตข้าวขาวพื้นแข็งตามมาตรฐานเกษตรอินทรีย์ = Environmental management in high amylose rice production for organic standards อภิชาดิ ลาวัณย์ประเสริฐ. นิตยาวินสุข: กฤษณ์กมล เปาทอง: กรมการข่าว. สุนยีวิจัยข้าวปทุมธานี. 2557?] Library Resource

🛍 Available at Central Library (SWU) BK-T 6th fl. (633.18 อ252ก 2557 ) and other locations >

| тор            |                                                            |                                   |                      |                    |              |                                  |               |          |                                                                   |
|----------------|------------------------------------------------------------|-----------------------------------|----------------------|--------------------|--------------|----------------------------------|---------------|----------|-------------------------------------------------------------------|
| SEND TO        | Send to                                                    |                                   |                      |                    |              |                                  |               |          | Send to: เลอกิจตกระพาขอมูล เช่น                                   |
| GET IT         |                                                            | 77                                |                      | ß                  |              | •                                | 5             |          | Citation=รูปแบบการเขียนบรรณานุกรมสำเร็จรูป                        |
| DETAILS        | QR                                                         | CITATION                          | EXPORT TO<br>ENDNOTE | ONLINE             | E-MAIL       | PRINT                            | PERMALINK     |          | Export to Endnote=ส่งข้อมูลเข้าโปรแกรมเอ็นด์โน้ต                  |
| LINKS          |                                                            |                                   |                      |                    |              |                                  |               |          | รวมถึง อีเมล พิมพ์ผล และคัดลอกลิงก์(Permal ink)                   |
| MORE           | Get It                                                     |                                   |                      |                    |              |                                  |               |          |                                                                   |
| VIRTUAL BROWSE | REQUEST: Hold                                              |                                   |                      |                    |              |                                  |               |          |                                                                   |
| TAGS           | LOCATIONS:                                                 |                                   |                      |                    |              |                                  |               |          | Locations                                                         |
|                | Central Library (<br>Available , BK-T 6tł                  | SWU)<br>i fl. ; (633.18 a252n 255 | 57)                  |                    |              |                                  |               | >        | Locations:<br>สถานที่จัดเก็บ พร้อมทั้งสถานภาพตัวเล่ม              |
|                | Ongkharak Libra<br>Available , 4th fl. H<br>ອ252(1) 2557 ) | ry<br>ealth Science (Thai Bo      | ok) ; (SB191.R5      |                    |              |                                  |               | >        | เลขเรียกหนังสือ เลขบาร์โค้ด<br>และจำนวนตัวเล่ม (Copy หรือ Volume) |
| LINKS          |                                                            |                                   |                      |                    |              |                                  |               |          |                                                                   |
| MORE           |                                                            |                                   |                      |                    |              |                                  |               | 1        |                                                                   |
| VIRTUAL BROWSE |                                                            |                                   |                      |                    |              |                                  |               |          |                                                                   |
| TAGS           | Details                                                    |                                   |                      |                    |              |                                  |               |          |                                                                   |
|                | Title                                                      | การจัดการสภาพแว                   | ดล้อมในการผลิต       | ข้าวขาวพื้นแข็งตาม | เมาตรฐานเกษต | รอินทรีย์ = <mark>Environ</mark> | mental manage | ement in |                                                                   |
|                | Author                                                     | high amylose rice p               | production for or    | ganic standards    |              |                                  |               |          |                                                                   |
|                | Aution                                                     | นิตยารื่นสข. >                    | unia. >              |                    |              |                                  |               |          | Details:                                                          |
|                |                                                            | กฤษณ์กมล เปาทอง                   | ð. >                 |                    |              |                                  |               |          | 2/<br>5/00/00/550/00/050/                                         |
|                |                                                            | กรมการข้าว. ศูนย์วิร่             | จัยข้าวปทุมธานี. :   | >                  |              |                                  |               |          | ้ ขอมูลบรรณ เน่นรา                                                |
|                | Subjects                                                   | ข้าว เกษตรอินทรี                  | ย์>                  |                    |              |                                  |               |          | และหัวเรื่อง (Subjects)                                           |
|                |                                                            | มาว การบลูก ><br>เกษตรอินทรีย์ >  |                      |                    |              |                                  |               |          |                                                                   |
|                | Publisher                                                  | ปทุมธานี : ศูนย์วิจัย             | ข้าวปทุมธานี กรม     | การข้าว            |              |                                  |               |          | ซึ่งบอกเบื้อหาหลักของหนังสือ                                      |
|                | Creation Date                                              | 2557?]                            |                      |                    |              |                                  |               |          |                                                                   |
|                | Format                                                     | 36 หน้า : ภาพประกล                | อบ ; 30 ซ์ม.         |                    |              |                                  |               |          |                                                                   |
|                | Identifier                                                 | ISBN: 9786163580                  | 733                  |                    |              |                                  |               |          |                                                                   |
|                | New Books                                                  | New Arrivals-TH, Ju               | uly 2015             |                    |              |                                  |               |          |                                                                   |

\*

7. **กรณีต้องการใช้บริการตัวเล่ม ให้คลิกที่ Locations** เพื่อตรวจสอบสถานที่จัดเก็บหรือห้องสมุดที่ให้บริการ ซึ่งห้องสมุดหลักที่ให้บริการมี 3 แห่ง ได้แก่ สำนักหอสมุดกลาง ประสานมิตร ห้องสมุดองครักษ์ และห้องสมุดคณะแพทยศาสตร์ มศว นอกจากนี้ยังรวมห้องสมุดที่อยู่ในเครือ เช่น ห้องสมุดศูนย์การแพทย์ปัญญานันทภิกขุ ชลประทาน เป็นต้น

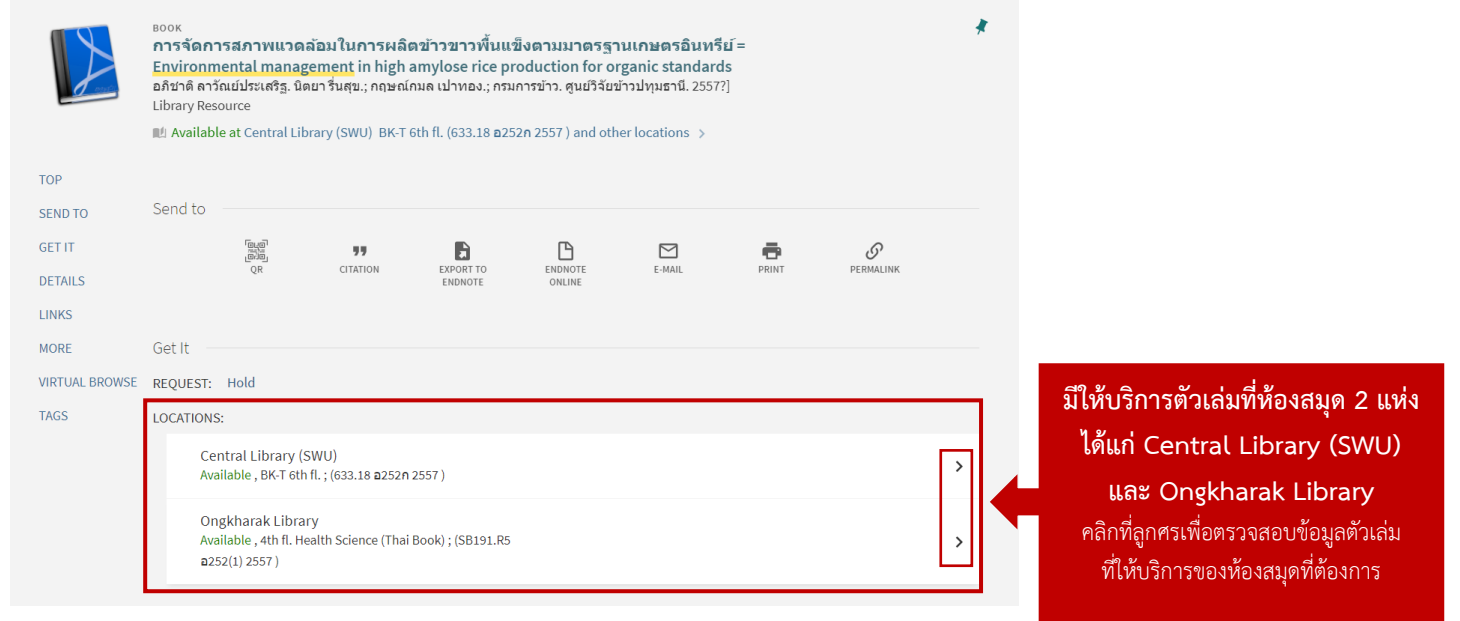

## สถานที่จัดเก็บ\* (Location Items):

| <u>สถานที่จัดเก็บที่ให้บริการเป็นหลัก</u>                                                  |
|--------------------------------------------------------------------------------------------|
| Central Library (SWU) = สำนักหอสมุดกลาง ประสานมิตร                                         |
| Ongkharak Library = ห้องสมุดองครักษ์                                                       |
| Faculty of Medical Library = ห้องสมุดคณะแพทยศาสตร์ มศว                                     |
| Warehouse = คลังหนังสือใช้น้อย (ห้องสมุดองครักษ์)                                          |
| <u>สถานที่จัดเก็บอื่น ๆ</u>                                                                |
| Panyananthaphikkhu Library = ห้องสมุดศูนย์การแพทย์ปัญญานั้นทภิกขุ ชลประทาน                 |
| Faculty of Pharmacy = ห้องสมุดคณะเภสัชศาสตร์ มศว                                           |
| *กรณีตัวเล่นให้มริการกะไข้ห้องสมุดสิ่น สามารถใช้บริการถัดส่งหมังสีกตามด้ายก (SWILLib Daliv |

\*กรณีตัวเล่มให้บริการอยู่ที่ห้องสมุดอื่น สามารถใช้บริการจัดส่งหนังสือตามคำขอ (SWU Lib Delivery) ที่ https://lib-service.swu.ac.th/libdelivery/signin.php หรือบริการยืมระหว่างหน่วยงาน (ICL) ที่ http://lib.swu.ac.th/icl/ 8. **ตรวจสอบสถานภาพของตัวเล่ม สถานที่จัดเก็บในห้องสมุด** จำนวนเล่มที่ให้บริการ (Copy หรือ Volume) **เลขเรียกหนังสือ**เพื่อไปหยิบตัวเล่มบนชั้นหรือติดต่อขอใช้บริการจากห้องสมุด หรือ**เลขบาร์โค้ด**สำหรับการขอใช้บริการผ่าน ระบบต่าง ๆ ของห้องสมุด เช่น บริการจัดส่งหนังสือตามคำขอ (SWU Lib Delivery) หรือบริการยืมระหว่างหน่วยงาน (ICL) เป็นต้น

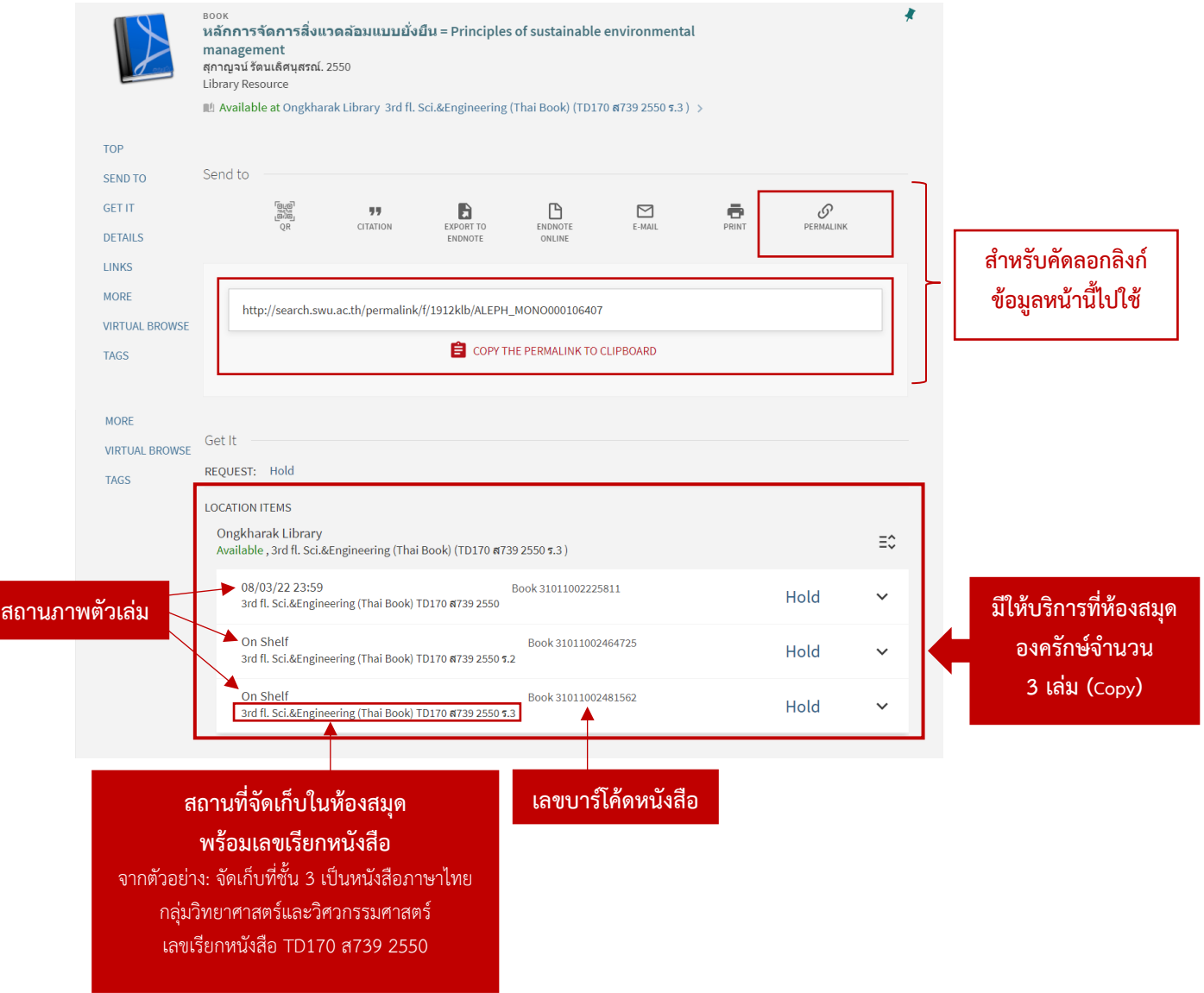

#### สถานภาพของตัวเล่ม:

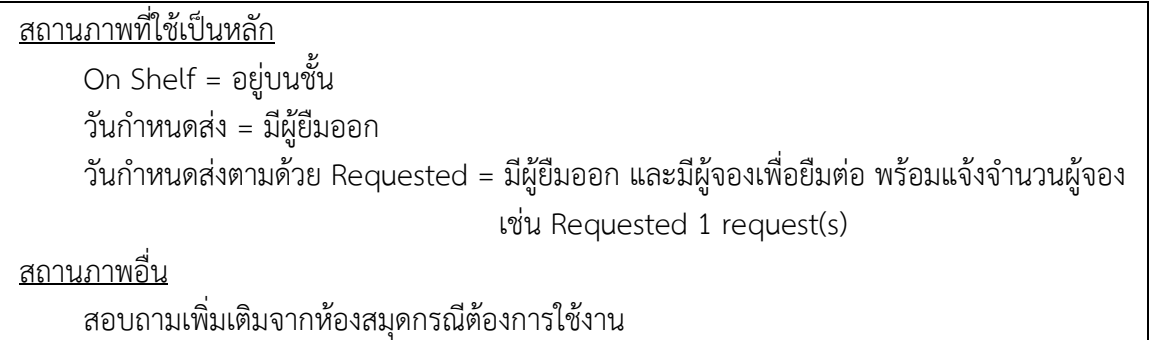

# 🗢 การสืบค้นหนังสืออิเล็กทรอนิกส์

การสืบค้นหนังสืออิเล็กทรอนิกส์จากเครื่องมือสืบค้น SWU Discovery นั้น สามารถสืบค้นได้ทั้งหนังสืออิเล็กทรอนิกส์ ที่ห้องสมุดจัดซื้อ/บอกรับ/มีสิทธิ์เข้าใช้ และหนังสืออิเล็กทรอนิกส์ประเภทที่เข้าใช้ได้แบบไม่เสียค่าใช้จ่าย (Open Access) ที่มาจากแหล่งต่าง ๆ ทั่วโลก ซึ่งส่วนใหญ่จะสามารถดูเอกสารฉบับเต็มได้ ทั้งนี<u>้หากพบรายการที่ไม่สามารถดูเอกสารฉบับเต็มได้</u> สามารถติดต่อห้องสมุดเพื่อตรวจสอบว่าสามารถเข้าถึงเอกสารฉบับเต็มได้จากแหล่งใดหรือวิธีการใดได้บ้าง (เฉพาะกรณีที่สามารถ ดำเนินการได้เท่านั้น)

## การสืบค้นหนังสืออิเล็กทรอนิกส์จากเครื่องมือสืบค้น SWU Discovery ทำได้ 3 วิธี ได้แก่

 สืบค้นโดยเลือกกลุ่มทรัพยากรเป็น SWU Library Catalog: หนังสือที่มีตัวเล่มและมีรูปแบบอิเล็กทรอนิกส์ด้วย รวมถึงหนังสืออิเล็กทรอนิกส์ต่าง ๆ ที่อยู่ในระบบห้องสมุด

2. สืบค้นโดย**เลือกกลุ่มทรัพย<sup>้</sup>ากรเป็น SWU e-Resources:** หนังสืออิเล็กทรอนิกส์ที่ห้องสมุดจัดซื้อ/บอกรับ/มีสิทธิ์ เข้าใช้

3. สืบค้นโดยเลือกกลุ่มทรัพยากรเป็น All Resources: หนังสืออิเล็กทรอนิกส์ทั้งหมด ได้แก่ หนังสือที่มีทั้งตัวเล่มและ รูปแบบอิเล็กทรอนิกส์ที่อยู่ในระบบห้องสมุด หนังสือที่ห้องสมุดจัดซื้อ/บอกรับ/มีสิทธิ์เข้าใช้ และหนังสือที่เข้าใช้ได้แบบไม่เสีย ค่าใช้จ่าย (Open Access) ที่มาจากแหล่งต่าง ๆ ทั่วโลก ทั้งนี้การเลือกสืบค้นจากกลุ่มทรัพยากรกลุ่มดังกล่าวนี้ นอกจากนี้จะเป็น การสืบค้นจากส่วนต่างๆ ของบรรณานุกรมหนังสือแล้ว ยังสามารถสืบค้นในระดับ<u>ชื่อบทของหนังสือ (Book Chapter)</u> ได้อีกด้วย

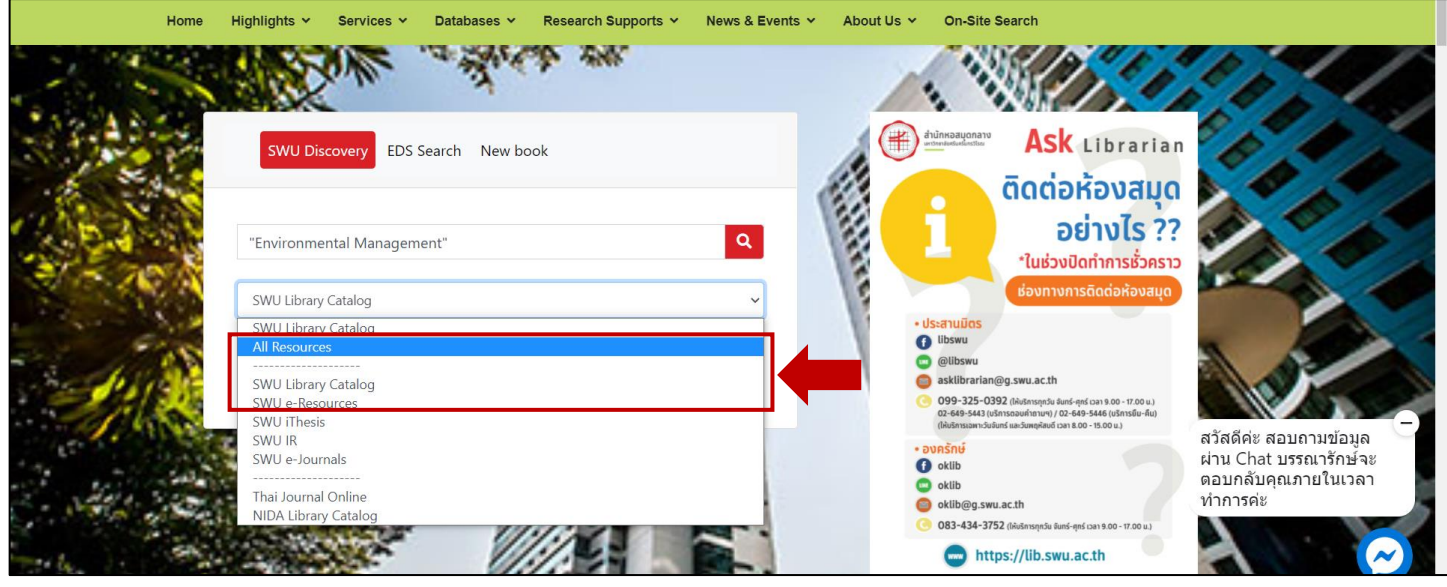

ทั้งนี้ไม่ว่าจะเลือกสืบค้นจากกลุ่มทรัพยากรใดจาก 3 กลุ่มดังกล่าว เมื่อพบผลการค้นแล้ว นอกจากจะจำกัดประเภท ทรัพยากรเป็นหนังสือ โดยกำหนดที่ Material Type เป็น Books แล้ว ให้จำกัดผลการสืบค้นที่ Availability เป็น Full Text Online เพื่อกรองผลการสืบค้นเฉพาะหนังสืออิเล็กทรอนิกส์ ดังตัวอย่าง

| and antes                                                                                                    |                                                                                                    |                 | 1 1 2 3 A S     |
|----------------------------------------------------------------------------------------------------|----------------------------------------------------------------------------------------------------|-----------------|-----------------|
|                                                                                                    | "Environmental Management" × / SWU Library */ All                                                                                                    | Resources 🔻 🌷 🔎 | ADVANCED SEARCH |
| President and a                                                                                                    | . Harris I flight                                                                                                    | and third i     |                 |
|                                                                                                    | Sign in to get complete results and to request items  🗄 Sign in                                                                                                    | × DISMISS       |                 |
| Tweak my results                                                                                                   | O selected PAGE 1 240,568 Results D Personalize                                                                                                    | Ŧ               |                 |
| Expand My Results                                                                                                  | Journal<br>Environmental Management                                                                                                    | 6 🖂 🖸           |                 |
| Sort by Relevance *                                                                                                | SWU_SFX<br>Ø Online access ⊠ >                                                                                                    |                 |                 |
| Availability A<br>Full Text Online (239,786)<br>Peer-reviewed Journals (168,193)<br>Available in the Library (136) | Environmental Management<br>SWU_SFX<br>Ø Online access ☑ >                                                                                                    | B 🗹 🤾 …         |                 |
| Open Access<br>Collection v                                                                                        | Image: Straight of the second second seco | 1               |                 |
| Creation Date                                                                                                    | 2 versions of this record exist. See all versions >                                                                                                    |                 |                 |
| 1500 2023 Refine                                                                                                   | BOOK     Blackwell's concise encyclopedia of environmental management     Peter Calow 1999     Library Resource                                                                                                    | 6 🗹 🕴 …         |                 |
| Articles (197,522)                                                                                                 | Met Available at Central Library (SWU) Ref BK-E 4th fl. (363.7003 Bl632 ) >                                                                                                    |                 |                 |
| Dissertations (18,359)<br>Reports (6,816)<br>Conference Proceedings (5,360)<br>Datasets (3,312)<br>Reviews (2,536) | Sonk         Book         The encyclopedia of ecology & environmental management         Peter Calow; D. A Falk 1998         Library Resource         W Available at Central Library (SWU) Ref BK-E 4th fl. (363.7003 En56) >                                                                                                    | 1               |                 |
| Government Documents (1,589)<br>Patents (1,456)<br>Newspaper Articles (1,060)<br>Books (581)                       | <ul> <li>BOOK</li> <li>Strategic environmental management for engineers<br/>Robert Bellandi; O'Brien &amp; Gere. 2004<br/>Library Resource</li> <li>Italiable at Central Library (SWU) BK-E 6th fl. (628 St898) and other locations &gt;</li> </ul>                                                                                                    | 6 🛛 🖈 …         |                 |
| Images (555)<br>Text Resources (508)                                                                               | T ULTIPLE VERSIONS<br>Corporate environmental management<br>John. Darabaris                                                                                                    |                 |                 |

แสดงผลการค้นเฉพาะหนังสืออิเล็กทรอนิกส์ คลิกที่ชื่อหนังสือที่ต้องการเพื่อพิจารณาเนื้อหาตัวเล่ม หรือ**คลิกที่ Online** access หรือ Check full text เพื่อดูเอกสารฉบับเต็ม ทั้งนี้หากเป็นหนังสือที่ห้องสมุดจัดซื้อ/บอกรับ/มีสิทธิ์เข้าใช้ และผู้ใช้งาน ยังไม่ได้แสดงตัวตนผ่านระบบ CL OpenAthens จะปรากฏหน้าต่าง SWU Single Sign on เพื่อให้แสดงตัวตนด้วยรหัสบัวศรีผ่าน ระบบ CL Openthens ก่อน จึงจะมีสิทธิ์ดูเอกสารฉบับเต็ม

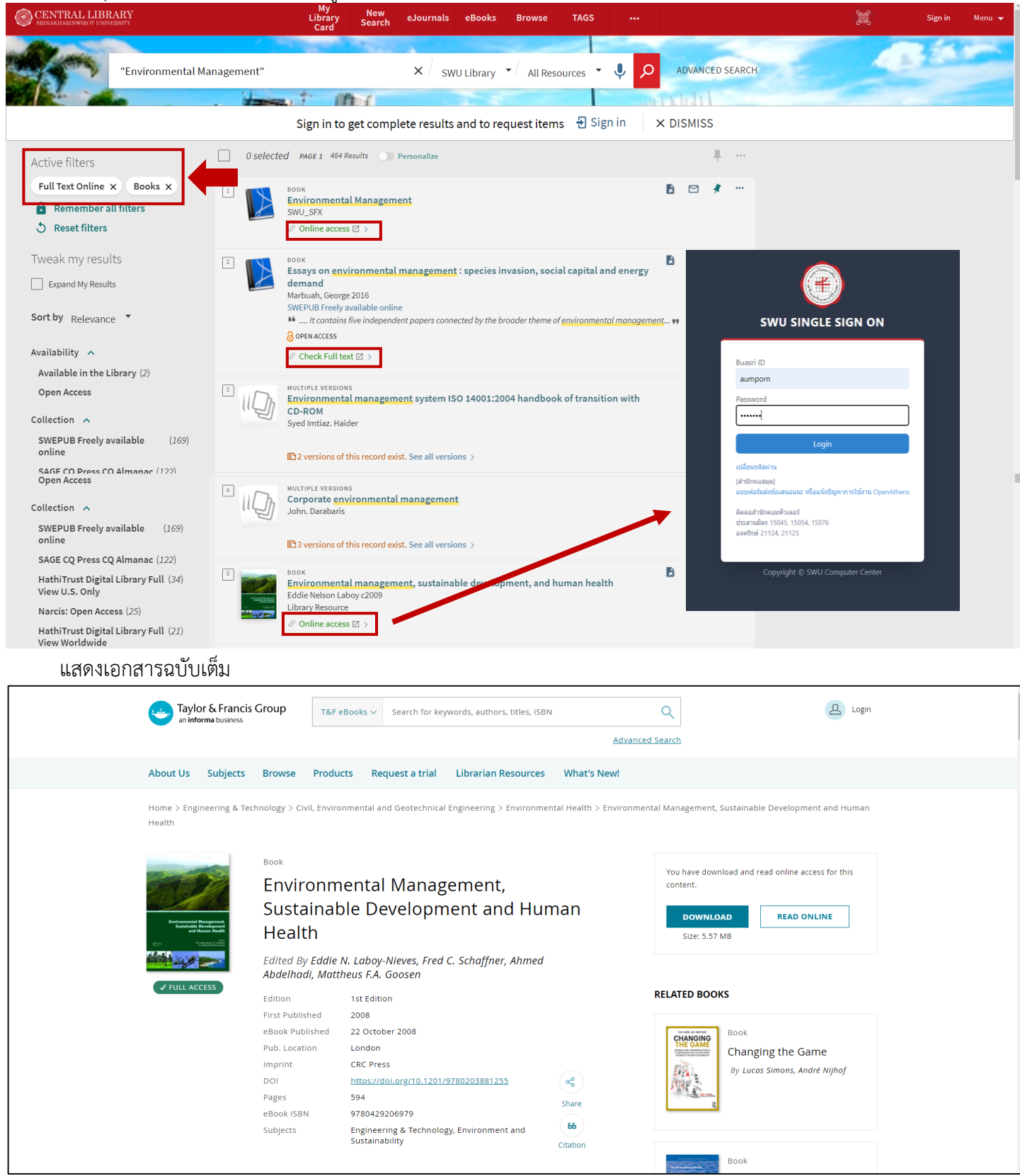

# 🗢 กรณีทราบชื่อหนังสือหรือชื่อผู้แต่งที่ต้องการสืบค้น (เฉพาะหนังสือที่ห้องสมุดให้บริการตัวเล่ม)

กรณีต้องการสืบค้นหนังสือ<u>ที่ห้องสมุดให้บริการตัวเล่ม</u> หากทราบชื่อหนังสือหรือชื่อผู้แต่ง หรืออย่างน้อยทราบส่วนต้นของชื่อ สามารถเลือกใช้**วิธีการสืบค้นแบบไล่เรียงตามตัวอักษรหรือ Browse Search** เพื่อความรวดเร็วในการสืบค้น

| เมือง สำนักหอสมุดกลาง มหาวิทยาลัยศรีนครินทรวิโรฒ<br>The central library of srinakharinwirot university | iPass                                                                                                    | TH EN                                                                                                    |
|----------------------------------------------------------------------------------------------------|----------------------------------------------------------------------------------------------------|----------------------------------------------------------------------------------------------------|
| Home Highlights 🗸 Services 🗸 Databases 🗸 Research Supports 🗸                                           | News & Events 👻 About Us 👻                                                                                   | On-Site Search                                                                                                    |
|                                                                                                    |                                                                                                    | Res ///                                                                                                    |
| SWU Discovery EDS Search New book                                                                      |                                                                                                    | Ask Librarian                                                                                                    |
| Search         Q          กรุณาเลือกประเภทการคันหา         ~                                           |                                                                                                    | อย่างไร ??<br>*ในช่วงปิดทำการชั่วคราว<br>ช่องทางการดีดต่อห้องสมุด                                                                                               |
| > Advanced Search > Browse Search +) SWUDis Sign in                                                    | Us-aruŭos     Ubswu     Ubswu     Wibswu     Wibswu     Skilbrarian@     C     09-325-039     2-649-441 (dan | สวัสดีค่ะ สอบถามข้อมูล<br>ผ่าน Chat บรรณารักษ์จะ<br>ตอบกลับคุณภายในเวลา<br>ทำการค่ะ<br>2 (ฟอกรรุป เมษ์-ศร(2019 00-1700 ม)<br>2 (ฟอกรรุป เมษ์-ศร(2019 00-1700 ม) |
|                                                                                                    | (ได้บริการเฉพาะวันจับกร                                                                                      | ร์ และวันพฤพัสบดี เวลา 8.00 - 15.00 ม.)                                                                                                    |

## คลิกเลือกช่องทางการสืบค้นเป็น Title หรือ Author ตามต้องการ

| CENTRAL LIBRARY<br>SRINAKHARINWIROT UNIVERSITY | My<br>Library<br>Card | New<br>Search | eJournals | eBooks | Browse | TAGS |   | 0.0<br>0.0 | Sign in    | Menu 👻 |
|------------------------------------------------|-----------------------|---------------|-----------|--------|--------|------|---|------------|------------|--------|
|                                                | Browse by             | title 🔹       | Enter ter | m      |        |      | Q |            | <b>6</b> * | -      |
|                                                | author                |               |           | -      |        | ار م |   |            |            | -      |
|                                                | title                 |               |           |        |        |      |   |            |            |        |
|                                                | Local Call numb       | oers          |           |        |        |      |   |            |            |        |
|                                                | DDC Call numbe        | ers           |           |        |        |      |   |            |            |        |
|                                                | LC Call numbers       | s             |           |        |        |      |   |            |            |        |
|                                                |                       |               | _         |        |        |      |   |            |            |        |

**หลังจากพิมพ์ชื่อหนังสือและคลิกเพื่อสืบค้นแล้ว** จะปรากฏผลการสืบค้นเป็นรายการชื่อเรื่องตามลำดับตัวอักษรตามคำที่ใช้ สืบค้น พร้อมจำนวนรายการ (Records) คลิกที่ชื่อเรื่องที่ต้องการเพื่อดูข้อมูลตัวเล่มต่อไป

| CENTRAL LIBRARY<br>SRINAKHARINWIROT UNIVERSITY | My<br>Library<br>Card               | New<br>Search          | eJournals      | eBooks         | Browse          | TAGS            |                   | افرق<br>افرق | Sign in | Menu 👻   |
|------------------------------------------------|-------------------------------------|------------------------|----------------|----------------|-----------------|-----------------|-------------------|--------------|---------|----------|
|                                                | Browse by t                         | title 🔻                | "Environ       | mental ma      | anagement"      |                 | MINRUL            | x ک          | -62     |          |
|                                                | Environmental r                     | nanagement             |                |                |                 |                 | 2 record          | S            |         |          |
|                                                | Environmental r                     | nanagement             | accounting in  | formational    | and institution | al developmer   | nts 1 record      |              |         |          |
|                                                | Environmental r                     | nanagement             | and developm   | ient in drylar | nds             |                 | 1 record          |              |         |          |
|                                                | Environmental r<br>Ratchathewi dis  | nanagement<br>trict    | contributed to | learn englis   | h of private vo | cational colleg | ge in<br>1 record |              |         |          |
|                                                | Environmental r<br>in Ratchathewi I | nanagement<br>District | contributed to | ) learn Englis | h of private vo | cational colleg | ges 1 record      |              |         |          |
|                                                | Environmental r                     | nanagemen              | dashboard គេ   | รื่องมือติดตา  | มการใช้พลังง    | านตามเป้าหม     | าย 1 record       |              |         | <b>^</b> |

## ติดต่อสอบถามเพิ่มเติม:

# สำนักหอสมุดกลาง ประสานมิตร ห้องสมุดองครักษ์ อีเมล: asklibrarian@g.swu.ac.th อีเมล: oklib@g.swu.ac.th โทรศัพท์: 02-649-5443, 099-325-0392 โทรศัพท์: 083-434-3752 เฟซบุ๊ก: libswu เฟซบุ๊ก: oklib ไลน์: @libswu โลน์: @oklib เว็บไซต์: https://lib.swu.ac.th

ห้องสมุดองครักษ์ สำนักหอสมุดกลาง มหาวิทยาลัยศรีนครินทรวิโรฒ ธันวาคม 2564